### 1. Cấu tạo đầu ghi

#### 1.1 Đầu ghi DVR 816

Mặt trước:

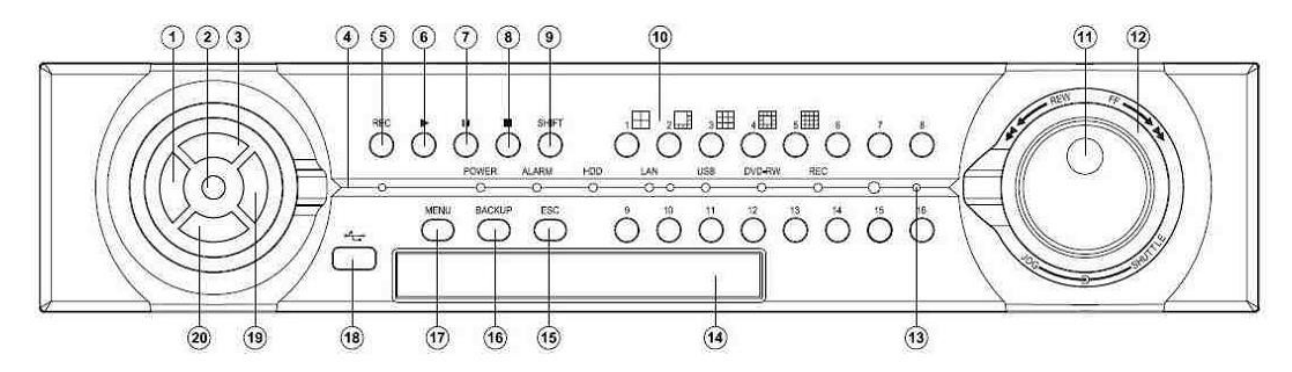

| Stt | Tên            | Chức năng                                                 |
|-----|----------------|-----------------------------------------------------------|
| 1   | Phím sang trái | Di chuyển sang trái, quay camera sang trái, giảm 1 đơn vị |
| 2   | Phím Enter     | Xác nhận các hành động, chọn lựa camera                   |
| 3   | Phím lên trên  | Di chuyển lên trên, quay camera lên trên                  |
| 4   |                | Bảng đèn LED hiển thị trạng thái của đầu ghi              |
| 5   | REC            | Ghi hình/Dừng ghi hình                                    |
| 6   | Play           | Xem lại video                                             |
| 7   | Pause          | Tạm dừng                                                  |
| 8   | Stop           | Dừng                                                      |
| 9   | Shift          | Dùng để chuyển chế độ hiển thị hay chọn lựa camera        |
| 10  |                | Các phím chọn camera để hiển thị hoặc chọn chế độ hiển    |
|     |                | thị đồng thời 1/4/9/16 camera                             |
| 11  | Jog dial       | Dùng để điều khiển xem từng khung hình khi xem lại video  |
|     |                | hoặc điều khiển phóng to thu nhỏ                          |
| 12  | Shuttle ring   | Dùng để điều khiển tốc độ xem lại video                   |
| 13  | IR receiver    | Mắt nhận tín hiệu hồng ngoại từ tay điều khiển từ xa      |
| 14  | DVD/RW         | ổ đĩa DVR/RW (chỉ có trên một số model tùy chọn)          |
| 15  | ESC            | Phím thoát ra                                             |
| 16  | BACKUP         | Dùng để sao lưu dữ liệu                                   |
| 17  | MENU           | Dùng để vào màn hình cài đặt đầu ghi                      |
| 18  | USB            | Cổng dùng để cắm USB                                      |
| 19  | Phím sang phải | Di chuyển sang phải, quay camera sang phải, tăng 1 đơn vị |
| 20  | Phím xuống     | Di chuyển xuống dưới, quay camera xuống dưới              |
|     | dưới           |                                                           |

Trạng thái đèn LED:

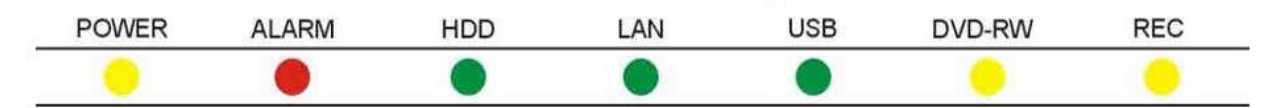

| Đèn LED | Trạng thái                                    | Màu sắc                 |
|---------|-----------------------------------------------|-------------------------|
| POWER   | Đầu ghi được cấp nguồn                        | Vàng                    |
| ALARM   | Có tín hiệu cảnh báo từ các cảm biến hoặc khi | Đỏ (nhấp nháy)          |
|         | phát hiện chuyển động                         |                         |
| HDD     | Đang ghi hình vào ổ cứng                      | Xanh lá cây (nhấp nháy) |
| LAN     | Đầu ghi được nối mạng                         | Xanh lá cây             |
| USB     | USB được cắm vào đầu ghi                      | Xanh lá cây             |
| DVD-RW  | Đang sao lưu dữ liệu vào CD/DVD               | Vàng (nhấp nháy)        |
| REC     | Đang ghi hình                                 | Vàng                    |

Mặt sau:

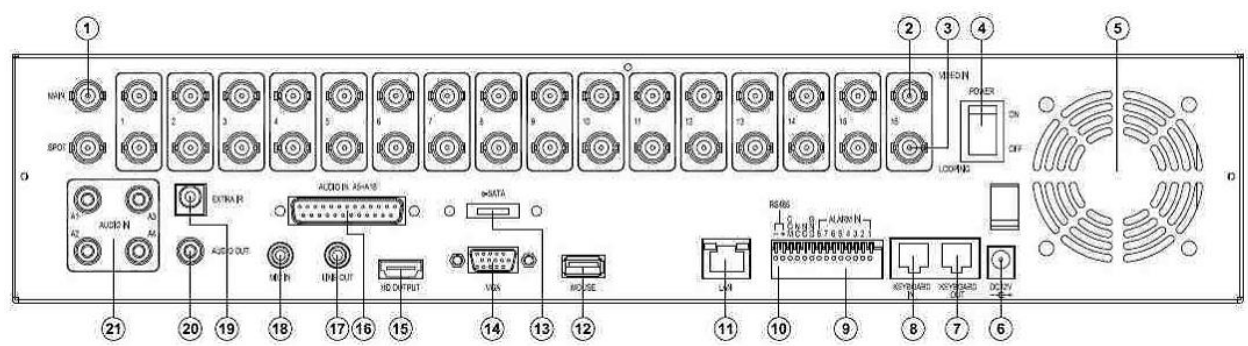

| Stt | Tên          | Chức năng                                                 |
|-----|--------------|-----------------------------------------------------------|
| 1   | Main Monitor | Cổng AV, đưa tín hiệu màn hình qua cáp đồng trục          |
| 2   | Video Input  | Cổng nối với camera                                       |
| 3   | Loop         | Cổng lặp tín hiệu camera                                  |
| 4   | Power Switch | Công tắc nguồn                                            |
| 5   | FAN          | Quạt làm mát                                              |
| 6   | 12 VDC       | Cổng cắm nguồn 12 VDC cho đầu ghi                         |
| 7   | Keyboard Out | Nối với cổng Keyboard In của đầu ghi khác                 |
| 8   | Keyboard In  | Nối với bàn điều khiển hoặc cổng Keyboard Out của đầu ghi |
|     |              | khác                                                      |
| 9   | Alarm I/O    | Các cổng vào ra, nối với các cảm biến hoặc đèn, còi       |
| 10  | RS 485       | Đường dữ liệu RS485, dùng để điều khiển các camera PTZ    |
| 11  | LAN          | Cổng mạng, dùng để kết nối với switch                     |
| 12  | USB          | Cổng USB, dùng để kết nối với chuột                       |
| 13  | eSATA        | Cổng eSATA, dùng để kết nối với ổ cứng gắn ngoài          |
| 14  | VGA          | Cổng VGA, dùng để đưa tín hiệu ra màn hình bằng cáp VGA   |
| 15  | HDMI         | Cổng HDMI, dùng để đưa tín hiệu ra màn hình bằng cáp      |

|    |              | HDMI                                                      |
|----|--------------|-----------------------------------------------------------|
| 16 | Audio Input  | Cổng vào Audio (kênh 5-16)                                |
| 17 | Line Out     | Cổng kết nối với Loa bằng giắc 3.5 mm                     |
| 18 | MIC in       |                                                           |
| 19 | External IR  | Cổng nhận tín hiệu hồng ngoại phụ                         |
| 20 | Audio Out    | Cổng kết nối với Loa bằng giắc RCA                        |
| 21 | Audio Input  | Cổng vào Audio (kênh 1-4)                                 |
| 22 | Spot Monitor | Cổng hiển thị các camera theo tín hiệu cảnh báo hoặc hiển |
|    |              | thị theo lịch trình đặt trước                             |

# 1.2 Đầu ghi DVR 716

Mặt trước:

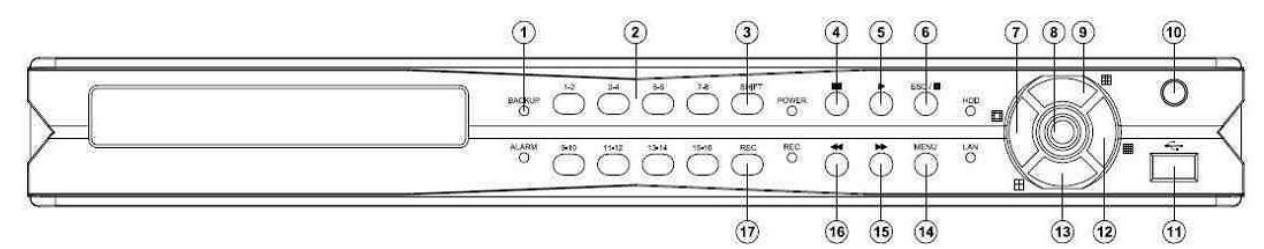

| Stt | Tên                | Chức năng                                                                                             |
|-----|--------------------|----------------------------------------------------------------------------------------------------|
| 1   |                    | Bảng đèn LED hiển thị trạng thái của đầu ghi                                                          |
| 2   |                    | Các phím chọn camera để hiển thị                                                                      |
| 3   | Shift              | Dùng để chuyển chế độ hiển thị hay chọn lựa camera                                                    |
| 4   | Pause              | Tạm dừng                                                                                              |
| 5   | Play               | Xem lại video                                                                                         |
| 6   | Stop/ESC           | Dừng lại/Thoát ra                                                                                     |
| 7   | Phím sang trái     | Di chuyển sang trái, quay camera sang trái, giảm 1 đơn vị,<br>hiển thị màn hình 13 camera             |
| 8   | Enter              | Xác nhận các hành động, chọn lựa camera                                                               |
| 9   | Phím lên trên      | Di chuyển lên trên, quay camera lên trên, hiển thị màn hình<br>9 camera                               |
| 10  | IR Received        | Mắt nhận tín hiệu hồng ngoại từ điều khiển từ xa                                                      |
| 11  | USB                | Dùng để cắm USB hay chuột                                                                             |
| 12  | Phím sang phải     | Di chuyển sang phải, quay camera sang phải, tăng 1 đơn vị,<br>hiển thị màn hình 16 camera             |
| 13  | Phím xuống<br>dưới | Di chuyển xuống dưới, quay camera xuống dưới, hiển thị<br>màn hình 4 camera                           |
| 14  | MENU               | Vào màn hình cài đặt đầu ghi                                                                          |
| 15  | Tua tiến nhanh     | Tua tiến nhanh khi xem lại video, chuyển sang trang kế tiếp<br>trong màn hình danh sách các sự kiện   |
| 16  | Tua lùi nhanh      | Tua lùi nhanh khi xem lại video, chuyển sang trang phía<br>trước trong màn hình danh sách các sự kiện |
| 17  | REC                | Ghi hình/Dừng ghi hình                                                                                |

Trạng thái đèn LED:

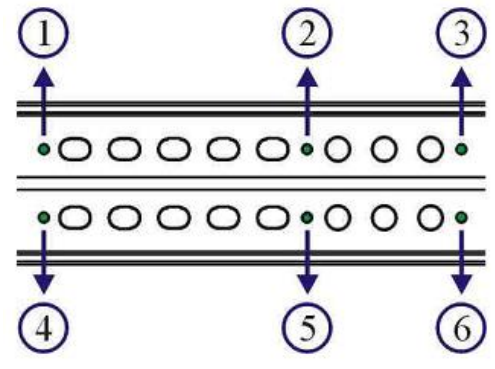

| Đèn LED | Trạng thái                                    | Màu sắc                 |
|---------|-----------------------------------------------|-------------------------|
| BACKUP  | Đang sao lưu dữ liệu                          | Xanh lá cây (nhấp nháy) |
| POWER   | Đầu ghi được cấp nguồn                        | Vàng                    |
| HDD     | Đang ghi hình vào ổ cứng                      | Xanh lá cây (nhấp nháy) |
| ALARM   | Có tín hiệu cảnh báo từ các cảm biến hoặc khi | Đỏ                      |
|         | phát hiện chuyển động                         |                         |
| REC     | Đang ghi hình                                 | Vàng                    |
| LAN     | Đầu ghi được nối mạng                         | Xanh lá cây             |

#### Mặt sau:

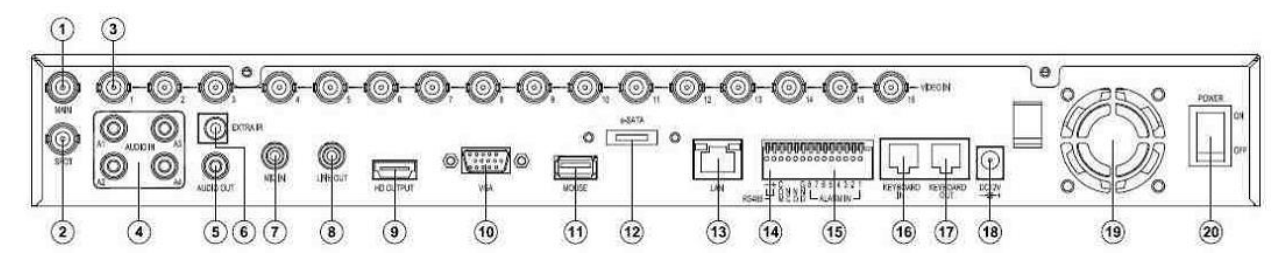

| Stt | Tên          | Chức năng                                                 |
|-----|--------------|-----------------------------------------------------------|
| 1   | Main Monitor | Cổng AV, đưa tín hiệu màn hình qua cáp đồng trục          |
| 2   | Spot Monitor | Cổng hiển thị các camera theo tín hiệu cảnh báo hoặc hiển |
|     |              | thị theo lịch trình đặt trước                             |
| 3   | Video Input  | Cổng nối với camera                                       |
| 4   | Audio Input  | Cổng vào Audio                                            |
|     |              |                                                           |
| 5   | Audio Out    | Cổng kết nối với Loa bằng giắc RCA                        |
| 6   | External IR  | Cổng nhận tín hiệu hồng ngoại phụ                         |
| 7   | MIC in       |                                                           |
| 8   | Line Out     | Cổng kết nối với Loa bằng giắc 3.5 mm                     |
| 9   | HDMI         | Cổng HDMI, dùng để đưa tín hiệu ra màn hình bằng cáp      |
|     |              | HDMI                                                      |
| 10  | VGA          | Cổng VGA, dùng để đưa tín hiệu ra màn hình bằng cáp VGA   |
| 11  | USB          | Cổng USB, dùng để kết nối với chuột                       |

| 12 | eSATA        | Cổng eSATA, dùng để kết nối với ổ cứng gắn ngoài          |
|----|--------------|-----------------------------------------------------------|
| 13 | LAN          | Cổng mạng, dùng để kết nối với switch                     |
| 14 | RS 485       | Đường dữ liệu RS485, dùng để điều khiển các camera PTZ    |
| 15 | Alarm I/O    | Các cổng vào ra, nối với các cảm biến hoặc đèn, còi       |
| 16 | Keyboard In  | Nối với bàn điều khiển hoặc cổng Keyboard Out của đầu ghi |
|    |              | khác                                                      |
| 17 | Keyboard Out | Nối với cổng Keyboard In của đầu ghi khác                 |
| 18 | 12 VDC       | Cổng cắm nguồn 12 VDC cho đầu ghi                         |
| 19 | FAN          | Quạt làm mát                                              |
| 20 | Power Switch | Công tắc nguồn                                            |

## 1.3 Đầu ghi DVR 708

Mặt trước:

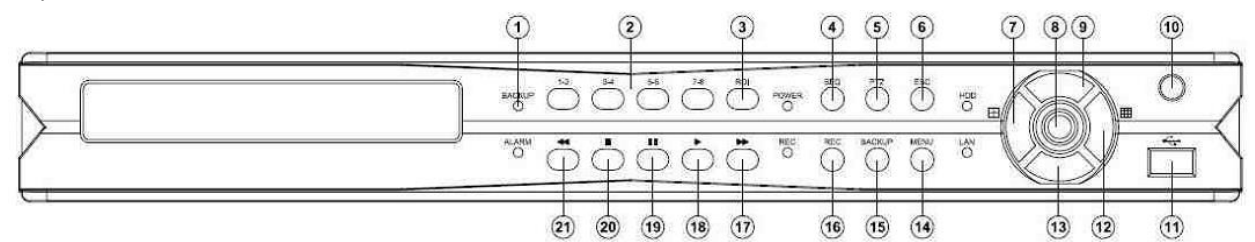

| Stt | Tên                | Chức năng                                                                                |
|-----|--------------------|------------------------------------------------------------------------------------------|
| 1   |                    | Bảng đèn LED hiển thị trạng thái của đầu ghi                                             |
| 2   |                    | Các phím chọn camera để hiển thị                                                         |
| 3   | ROI                | Phóng to/thu nhỏ hình ảnh                                                                |
| 4   | SEQ                |                                                                                          |
| 5   | PTZ                |                                                                                          |
| 6   | ESC                | Thoát ra                                                                                 |
| 7   | Phím sang trái     | Di chuyển sang trái, quay camera sang trái, giảm 1 đơn vị,<br>hiển thị màn hình 4 camera |
| 8   | Enter              | Xác nhận các hành động, chọn lựa camera                                                  |
| 9   | Phím lên trên      | Di chuyển lên trên, quay camera lên trên                                                 |
| 10  | IR Received        | Mắt nhận tín hiệu hồng ngoại từ điều khiển từ xa                                         |
| 11  | USB                | Dùng để cắm USB hay chuột                                                                |
| 12  | Phím sang phải     | Di chuyển sang phải, quay camera sang phải, tăng 1 đơn vị,<br>hiển thị màn hình 9 camera |
| 13  | Phím xuống<br>dưới | Di chuyển xuống dưới, quay camera xuống dưới                                             |
| 14  | MENU               | Vào màn hình cài đặt đầu ghi                                                             |
| 15  | BACKUP             | Sao lưu dữ liệu                                                                          |
| 16  | REC                | Ghi hình/Dừng ghi hình                                                                   |
| 17  | Tua tiến nhanh     | Tua tiến nhanh khi xem lại video, chuyển sang trang kế tiếp                              |
|     |                    | trong màn hình danh sách các sự kiện                                                     |
| 18  | PLAY               | Xem lại video                                                                            |

| 19 | PAUSE         | Tạm dừng                                                                                              |
|----|---------------|----------------------------------------------------------------------------------------------------|
| 20 | STOP          | Dừng                                                                                                  |
| 21 | Tua lùi nhanh | Tua lùi nhanh khi xem lại video, chuyển sang trang phía<br>trước trong màn hình danh sách các sự kiện |

Trạng thái đèn LED:

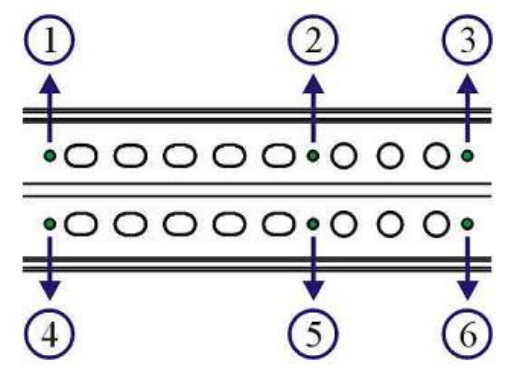

| Đèn LED | Trạng thái                                    | Màu sắc                 |
|---------|-----------------------------------------------|-------------------------|
| BACKUP  | Đang sao lưu dữ liệu                          | Xanh lá cây (nhấp nháy) |
| POWER   | Đầu ghi được cấp nguồn                        | Vàng                    |
| HDD     | Đang ghi hình vào ổ cứng                      | Xanh lá cây (nhấp nháy) |
| ALARM   | Có tín hiệu cảnh báo từ các cảm biến hoặc khi | Đỏ                      |
|         | phát hiện chuyển động                         |                         |
| REC     | Đang ghi hình                                 | Vàng                    |
| LAN     | Đầu ghi được nối mạng                         | Xanh lá cây             |

## Mặt sau:

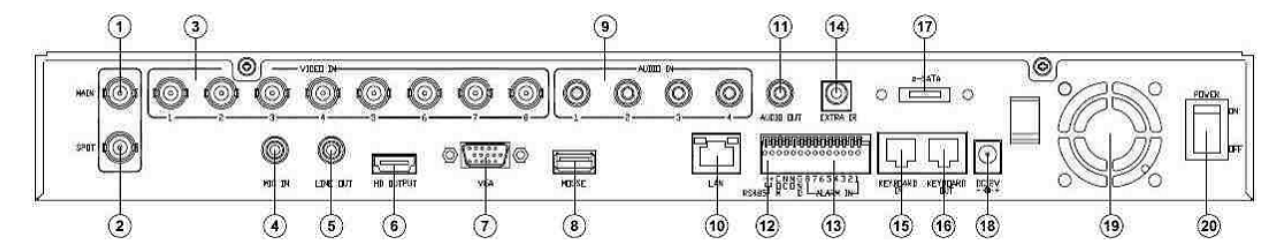

| Stt | Tên          | Chức năng                                                 |
|-----|--------------|-----------------------------------------------------------|
| 1   | Main Monitor | Cổng AV, đưa tín hiệu màn hình qua cáp đồng trục          |
| 2   | Spot Monitor | Cổng hiển thị các camera theo tín hiệu cảnh báo hoặc hiển |
|     |              | thị theo lịch trình đặt trước                             |
| 3   | Video Input  | Cổng nối với camera                                       |
| 4   | MIC in       |                                                           |
| 5   | Line Out     | Cổng kết nối với Loa bằng giắc 3.5 mm                     |
| 6   | HDMI         | Cổng HDMI, dùng để đưa tín hiệu ra màn hình bằng cáp      |
|     |              | HDMI                                                      |
| 7   | VGA          | Cổng VGA, dùng để đưa tín hiệu ra màn hình bằng cáp VGA   |

| 8  | USB          | Cổng USB, dùng để kết nối với chuột                       |
|----|--------------|-----------------------------------------------------------|
| 9  | Audio Input  | Cổng vào Audio                                            |
| 10 | LAN          | Cổng mạng, dùng để kết nối với switch                     |
| 11 | Audio Out    | Cổng kết nối với Loa bằng giắc RCA                        |
| 12 | RS 485       | Đường dữ liệu RS485, dùng để điều khiển các camera PTZ    |
| 13 | Alarm I/O    | Các cổng vào ra, nối với các cảm biến hoặc đèn, còi       |
| 14 | External IR  | Cổng nhận tín hiệu hồng ngoại phụ                         |
| 15 | Keyboard In  | Nối với bàn điều khiển hoặc cổng Keyboard Out của đầu ghi |
|    |              | khác                                                      |
| 16 | Keyboard Out | Nối với cổng Keyboard In của đầu ghi khác                 |
| 17 | eSATA        | Cổng eSATA, dùng để kết nối với ổ cứng gắn ngoài          |
| 18 | 12 VDC       | Cổng cắm nguồn 12 VDC cho đầu ghi                         |
| 19 | FAN          | Quạt làm mát                                              |
| 20 | Power Switch | Công tắc nguồn                                            |

#### 2. Hoạt động của đầu ghi

Đầu ghi có thể được điều khiển thông qua: 1 - Tay điều khiển từ xa, 2 - Bàn điều khiển, 3 – Dùng chuột điều khiển trên màn hình hoặc dùng Màn hình cảm ứng.

Các phím chức năng trên tay điều khiển từ xa:

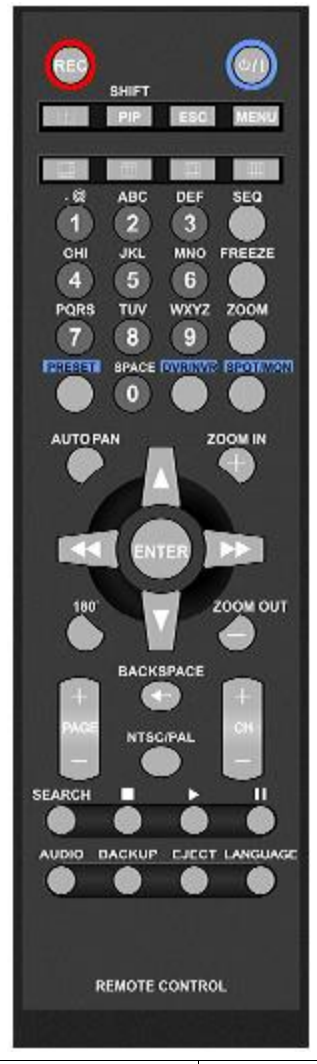

| Phím                 | Chức năng                                          |
|----------------------|----------------------------------------------------|
| MENU                 | Vào màn hình cài đặt đầu ghi                       |
| ESC                  | Thoát ra/Dừng lại                                  |
| SHIFT                | Dùng để chuyển chế độ hiển thị hay chọn lựa camera |
| ZOOM                 | Phóng to/thu nhỏ hình ảnh                          |
| REC                  | Ghi hình/Dừng ghi hình                             |
| FREEZE               | Dừng hình đang hiển thị                            |
|                      | Tạm dừng                                           |
| $\triangleright$     | Xem lại video                                      |
|                      | Dừng lại                                           |
|                      | Tua tiến nhanh                                     |
| $\overline{\langle}$ | Tua lùi nhanh                                      |
| CHO                  | Chuyển đến kênh camera kế tiếp                     |
| (CH-                 | Chuyển đến kênh camera phía trước                  |

|           | Hiển thị đồng thời 4 camera                                  |
|-----------|--------------------------------------------------------------|
|           | Hiển thị đồng thời 8 camera                                  |
|           | Hiển thị đồng thời 9 camera                                  |
|           | Hiển thị đồng thời 13 camera                                 |
|           | Hiển thị đồng thời 16 camera                                 |
| AUDIO     | Bật/Tắt tiếng                                                |
| BACKUP    | Sao lưu dữ liệu                                              |
| DVR/NVR   | Chọn đầu ghi                                                 |
| LANGUAGE  | Chọn ngôn ngữ                                                |
| BACKSPACE | Xóa ký tự                                                    |
| <b>•</b>  | Dhi chuyển lên trên, quay camera lên trên                    |
| +         | Di chuyển xuống dưới, quay camera xuống dưới                 |
| -         | Di chuyển sang trái, quay camera sang trái                   |
|           | Di chuyển sang phải, quay camera sang phải                   |
| ENTER     | Xác nhận hành động, đặt giá trị                              |
| Auto Pan  | Tự động quay ngang                                           |
| Zoom in   | Phóng to                                                     |
| Zoom out  | Thu nhỏ                                                      |
| Preset    | Di chuyển camera đến các vị trí dặt trước (camera quay quét) |

Màn hình hiển thị từ đầu ghi:

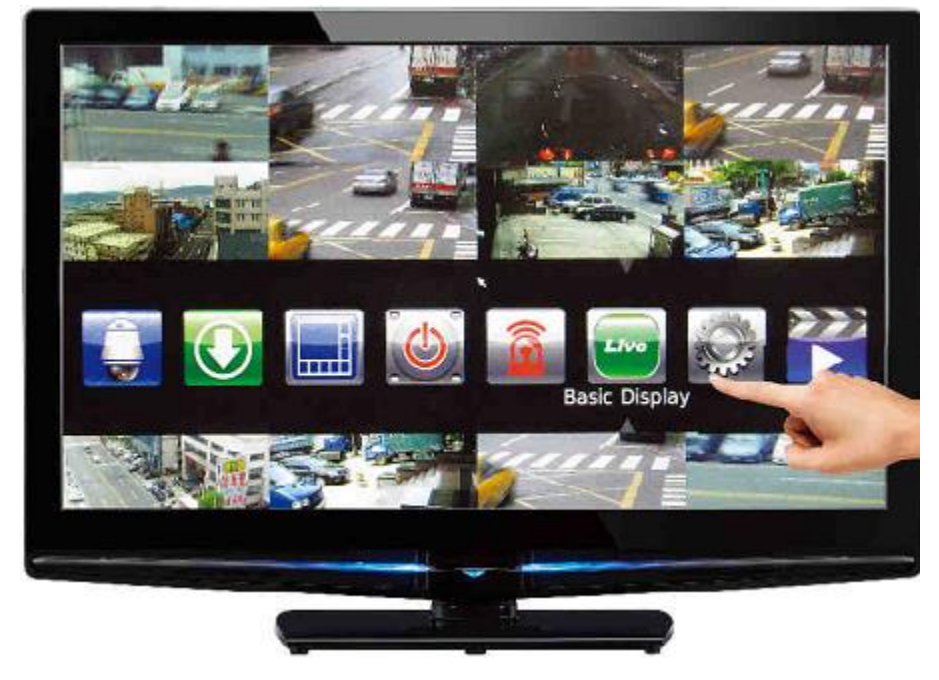

Nếu màn hình hiển thị là màn hình cảm ứng, có thể điều khiển đầu ghi bằng cách chạm vào các biểu tượng trên màn hình. Cũng có thể dùng chuột để điều khiển.

## Các biểu tượng trên màn hình chính:

| Biểu tượng | Chức năng                       |
|------------|---------------------------------|
|            | Vào màn hình Cài đặt            |
|            | Tạm dừng hình ảnh đang hiển thị |
|            | Ghi hình                        |
|            | Cảnh báo                        |
|            | Sao lưu dữ liệu                 |
|            | Ghi hình theo lịch              |

## Các biểu tượng trong màn hình cài đặt:

| Biểu tượng | Chức năng                   |
|------------|-----------------------------|
|            | Điều khiển camera quay quét |
|            | Sao lưu dữ liệu             |
| Â          | Cảnh báo                    |
| Live       | Xem camera                  |
| 202        | Cài đặt đầu ghi             |
|            | Xem lại video               |
|            | Sự kiện cảnh báo            |

## Biểu tượng khác:

| X | Trở về menu trước                |
|---|----------------------------------|
| 0 | Lưu cài đặt và trở vê menu trước |
|   | Trở về màn hình xem camera       |

Hiển thị camera:

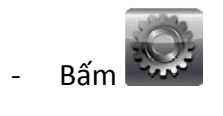

- Chọn một trong các kiểu hiển thị: 🔲 hoặc 📖 hoặc 📖 hoặc 📖 hoặc 📖 hoặc

Điều khiển PTZ:

- Chọn camera muốn điều khiển
- Bấm 😾 xuất hiện màn hình sau:

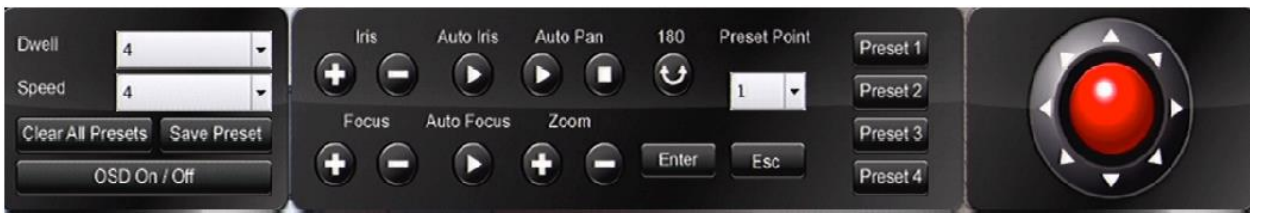

Dùng chuột bấm vào các phím chức năng để điều khiển quay quét. Bấm ESC để về màn hình chính.

#### 3. Xem lại video

Bấm nút PLAY trên mặt trước đầu ghi hoặc trên điều khiển từ xa, bàn điều khiển hoặc

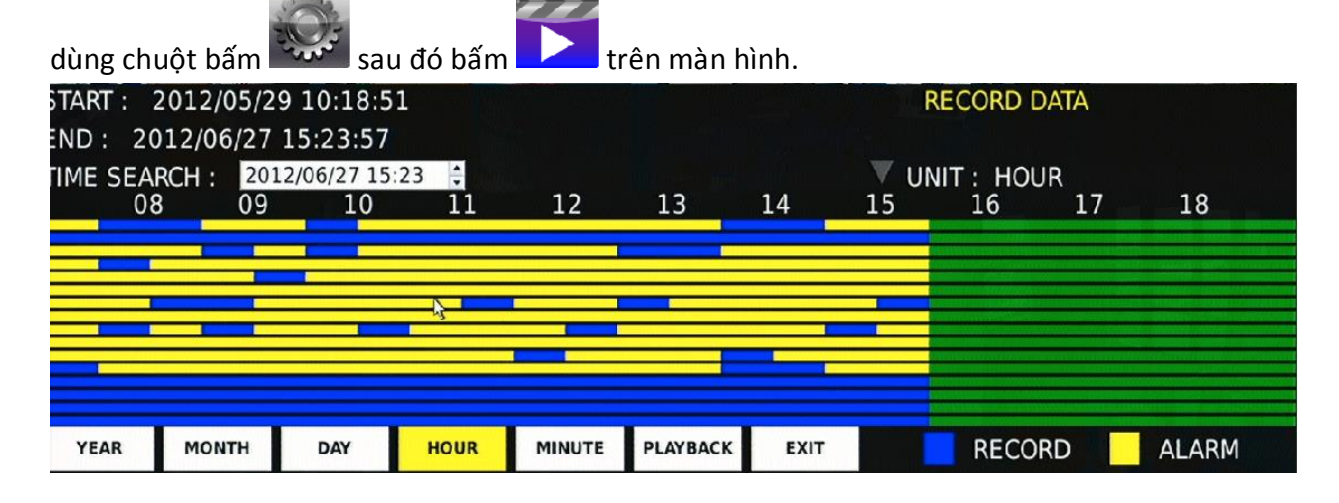

- Dùng các phím mũi tên lên/xuống/trái/phải trên điều khiển từ xa, trên mặt trước đầu ghi hoặc dùng chuột để chọn thời gian cần xem lại.
- Bấm nút ENTER trên điều khiển từ xa, trên mặt trước đầu ghi hoặc dùng chuột bấm nút PLAYBACK để bắt đầu xem lại.
   Các biểu tượng trên thanh điều khiển xem lại:

| K        | Tua lùi tưng khung hình     |
|----------|-----------------------------|
|          | Tua lùi nhanh               |
|          | Phát                        |
|          | Tua tiến nhanh              |
| М        | Tua tiến từng khung hình    |
| 11       | Tạm dừng                    |
|          | Dừng lại                    |
| Live     | Quay về màn hình xem camera |
| 1        | USB                         |
| <b>K</b> | Âm thanh                    |
|          | Xem lại 1 camera            |
|          | Xem lại đồng thời 4 camera  |
|          | Xem lại đồng thời 8 camera  |
|          | Xem lại đồng thời 9 camera  |
|          | Xem lại đồng thời 13 camera |
|          | Xem lại đồng thời 16 camera |

#### 4. Sao lưu dữ liệu

Có thể thực hiện sao lưu dữ liệu từ đầu ghi thông qua ổ DVD/RW (nếu có) hay USB. Bấm nút Backup trên mặt trước đầu ghi hoặc trên điều khiển từ xa, hoặc dung chuột

bấm nút 🔯 để bắt đầu thự hiện sao lưu dữ liệu:

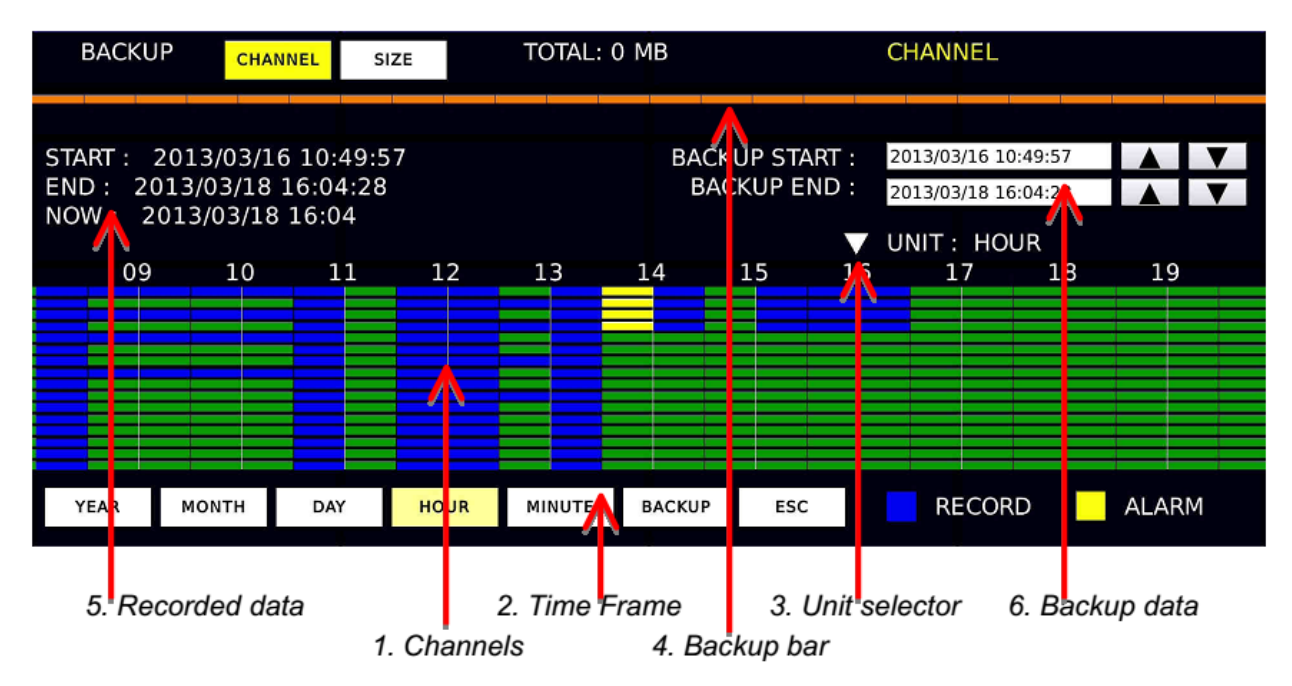

| Ký hiệu | Mô tả                                                                     |
|---------|---------------------------------------------------------------------------|
| 1       | Thể hiện các kênh camera, nếu có 16 camera thì sẽ có 16 dòng. Dòng 1      |
|         | tương đương kênh 1, dòng 16 tương đương kênh 16. Màu vàng: dữ liệu        |
|         | ghi hình theo sự kiện cảnh báo, màu xanh đậm: dữ liệu ghi hình, màu xanh  |
|         | lá cây: không có dữ liệu ghi hình                                         |
| 2       | Chọn các đơn vị thời gian để hiển thị trên biểu đồ thời gian, có thể chọn |
|         | hiển thị theo năm, theo tháng, theo ngày, giờ, phút                       |
| 3       | Đơn vị thời gian đang hiển thị                                            |
| 4       | Thể hiện khoảng thời gian sao lưu                                         |
| 5       | Khoảng thời gian có dữ liệu ghi hình trong đầu ghi                        |
| 6       | Chọn khoảng thời gian cần sao lưu dữ liệu                                 |

Dùng phím SHIFT và các phím mũi tên trên mặt trước đầu ghi để chọn lựa kênh camera, thời gian sao lưu, sau đó bấm ENTER để bắt đầu thực hiện sao lưu. Nếu dung chuột thì có thể dụng chuột lựa chọn các kênh camera bằng cách bấm nút CHANEL, chọn khoảng thời gian bằng cách bấm các nút mũi tên, sau đó bấm BACKUP để bắt đầu sao lưu. Khi

sao lưu trên màn hình sẽ thể hiện % tiến trình sao lưu 👀

Chú ý có 2 lựa chọn về định dạng file sao lưu:

MULTI CHANEL: Sao lưu tất cả các kênh camera đã lựa chọn, lưu file với định dạng \*.h264 và khi sao lưu đầu ghi sẽ tự động coppy chương trình backup manager để xem các file video này.

MULTI CHANEL AVI hoặc AVI: Sao lưu file với định dạng \*.avi, có thể mở bằng bất kỳ trình phát video (VLC, Window Media Player) nào.

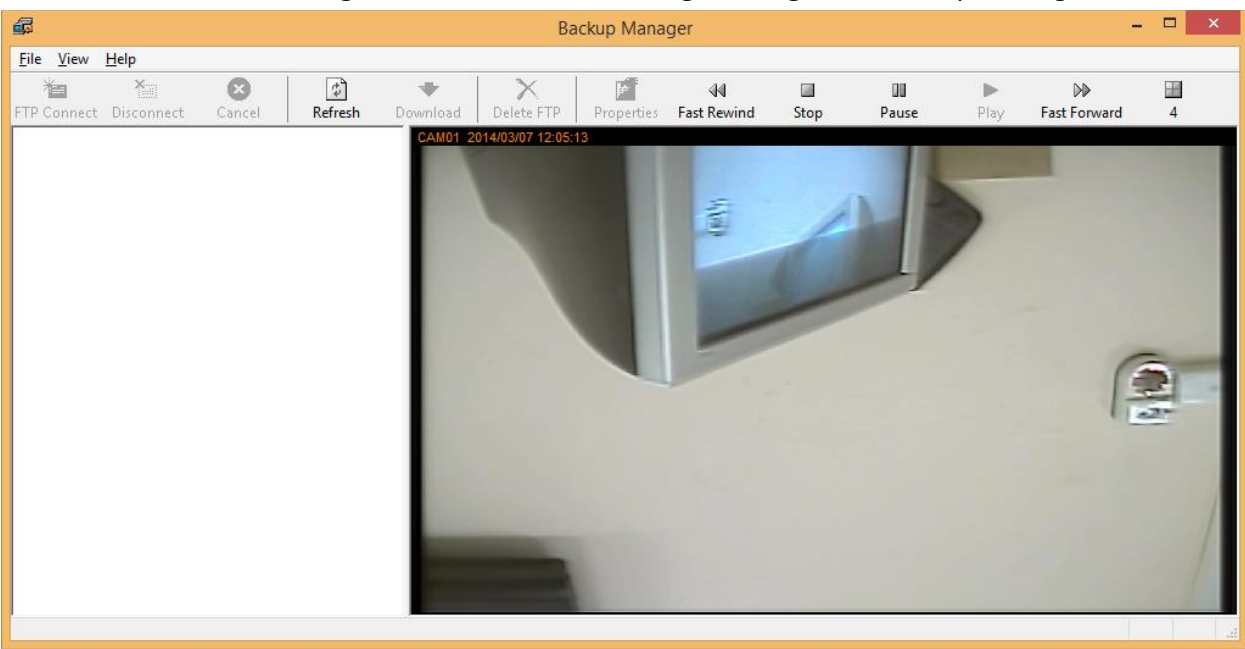

File sao lưu dưới định dạng \*.h264 chỉ mở được bằng chương trình backup manager:

#### 5. Xem đầu ghi trên Web

Sử dụng trình duyệt Internet Explorer, nhập vào địa chỉ của đầu ghi. Màn hình đăng nhập sẽ xuất hiện, nhập vào tên truy cập và mật khẩu sau đó bấm phím ENTER để vào giao diện xem đầu ghi.

| Windows Security                                                                                                    | × |
|----------------------------------------------------------------------------------------------------|---|
| iexplore.exe<br>The server 118.70.125.35 is asking for your user name and password. The<br>server reports that it is from Merit LILIN Ent. Co., Ltd,.<br>Warning: Your user name and password will be sent using basic<br>authentication on a connection that isn't secure. |   |
| User name Password Remember my credentials                                                                                                    |   |
| OK Cancel                                                                                                    |   |

Tên truy cập và mật khẩu mặc định là "admin" và "1111".

Nếu lần đầu tiên truy cập đầu ghi, trình duyệt IE sẽ yêu cầu cài đặt ActiveX để hiển thị hình ảnh:

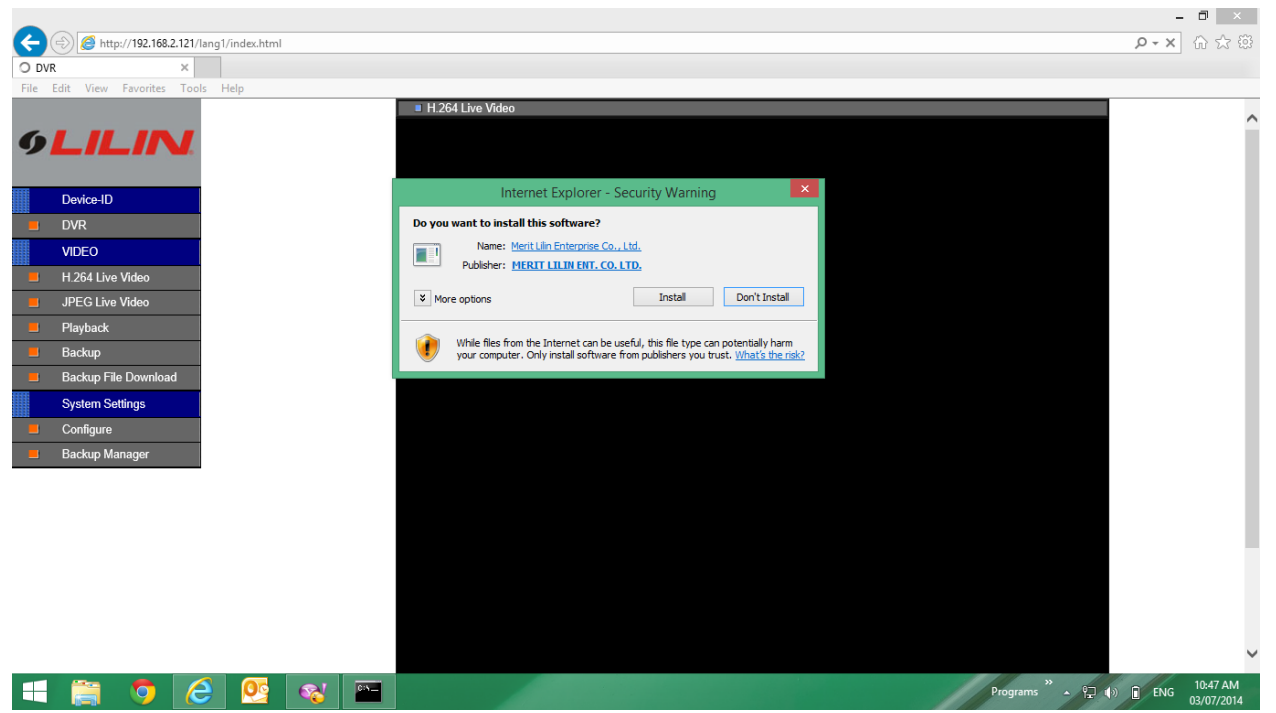

Bấm vào Install để cài đặt ActiveX. Nếu dùng Chrome hoặc FireFox, sẽ cần cài đặt JAVA để xem được hình ảnh.

Màn hình truy cập đầu ghi trên IE:

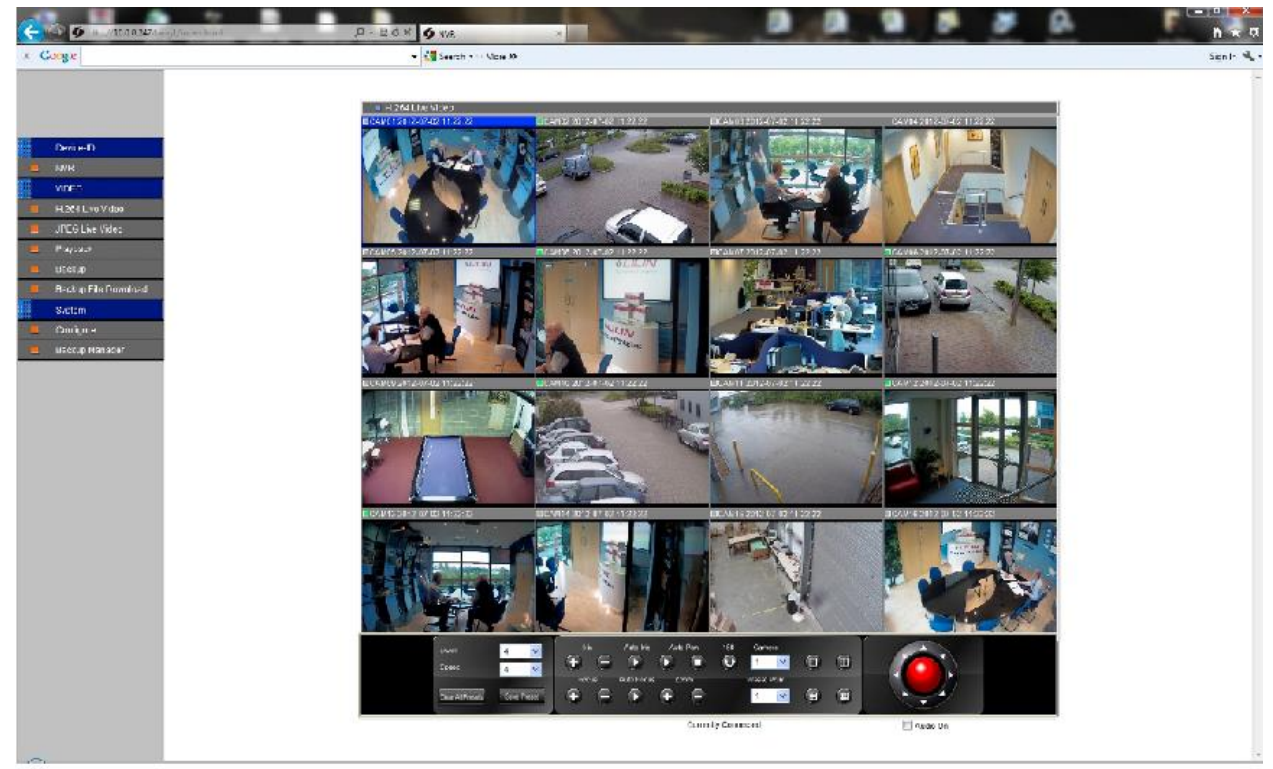

Trên trình duyệt WEB cung có thể xem lại video bằng cách bấm vào menu Playback sau đó lựa chọn thời gian cần xem lại:

|                                                                                                    |                                             | - 0 ×             |
|----------------------------------------------------------------------------------------------------|---------------------------------------------|-------------------|
| (→) (→) (→ http:// ········/lang1/index.html                                                                                                    |                                             | <u>,⊳+o</u> † ★ ‡ |
| File Edit View Favorites Tools Help                                                                                                    |                                             |                   |
| File       Edit       View       Favorites       Tools       Help         File       Edit       View       Favorites       Tools       Help         Ownow-ID       Ownow-ID       Ownow-ID       Ownow-ID       Ownow-ID         UWEDO       H304 Live Video       Ownow-ID       Ownow-ID         Beckup       Beckup File Downowd       Ownow-ID       Ownow-ID         Beckup File Downowd       Steach       Tools       Tools         Beckup Manager       Peryback       Ownow-ID       Tools         Samedia       Steach       Tools       Tools         Sin Mon Tae Wed Thin Fri       Sat       1       1         10       10       11       12       13       15         12       3       4       5       7       8         10       10       11       12       12       12         12       3       4       5       1       1         12       34       5       1       1       1         12       34       5       1       1       1         12       34       5       1       1       1         12       14 </td <td></td> <td></td> |                                             |                   |
| Search                                                                                                    | Currently Connected: 1 Audio On             |                   |
|                                                                                                    | Program " or d di                           | # ENC 11:43 AM    |
|                                                                                                    |                                             | 03/07/2014        |
| Backup                                                                                                    |                                             |                   |
| Backup                                                                                                    |                                             |                   |
| March 💽 2013 💌                                                                                                    | Start Time 20 13 / 08 / 18 _ 16 💌 00 💌 00 💌 |                   |
| Sun Mon Tue Wed Thu Fri Sat                                                                                                    | End Time 20 13 / 03 / 18 48 💌 05 💌 49 🛩     |                   |
| 1 2                                                                                                    |                                             |                   |
| 10 11 12 13 14 15 16                                                                                                    |                                             |                   |
| 17 18 19 20 21 22 23                                                                                                    |                                             |                   |
| 24 25 26 27 28 29 30                                                                                                    |                                             |                   |
|                                                                                                    |                                             |                   |
| 🔳 Backup Channel 📝 Ch 1 📝                                                                                                    | Ch 2 🔽 Ch 3 🔽 Ch 4                          |                   |
| V Ch 5 V                                                                                                    | Ch 6 💟 Ch 7 🔽 Ch 8                          |                   |
| 🗹 Ch 9 🔽                                                                                                    | Ch10 🗹 Ch11 🗹 Ch12                          |                   |
| V Ch13 V                                                                                                    | Ch14 V Ch15 V Ch16 Select/Clear All         |                   |
| Multiple Channel                                                                                                    | ×                                           |                   |
|                                                                                                    | Submit                                      |                   |
|                                                                                                    |                                             |                   |

6. Xem đầu ghi trên di động

Vào kho ứng dụng App Store (trên iPhone, iPad) hay Play Store (CH Play – trên hệ điều hành Android) tìm và tải về phần mềm LILIN Viewer:

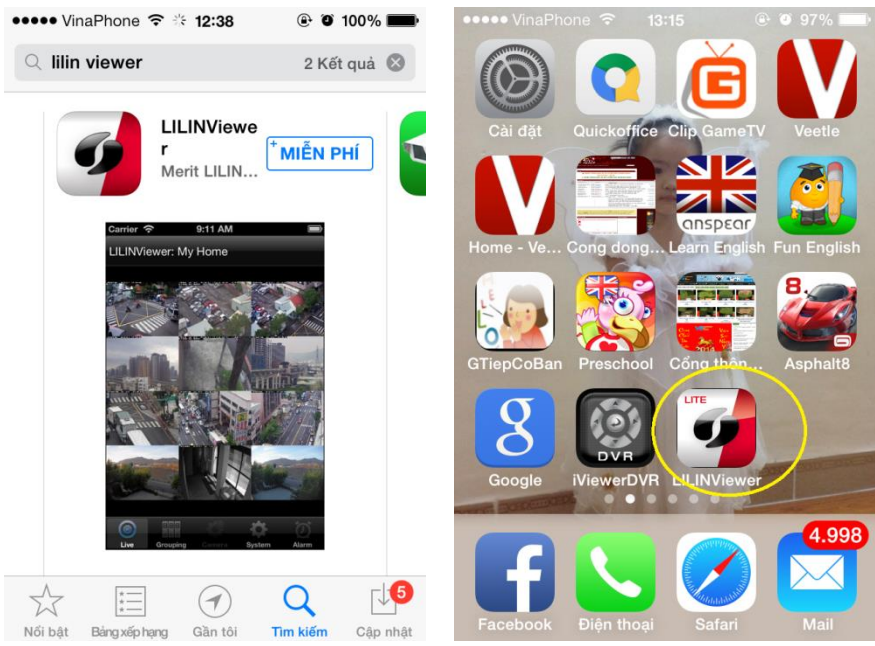

Mở phần mềm, bấm menu Grouping:

| ••••• Vina | aPhone 훅 | 13:15  | •              | 96% 🔛    | •••• Vin | aPhone 秺 | 13:15    | <b>(</b> ) | 96% 🗔      |
|------------|----------|--------|----------------|----------|----------|----------|----------|------------|------------|
| LILINVie   | ewer: My | Home   |                | Playback | Back     | (        | Grouping |            | Edit       |
| CTL        |          |        |                | 0        | Name     |          | Divi     | sion       | Live       |
|            |          |        |                |          | My Ho    | me       |          | 1          | $\bigcirc$ |
|            |          |        |                |          | My Off   | ice      |          | 4          | $\bigcirc$ |
|            |          | adin   |                |          | My Gro   | oup 1    |          | 6          | $\bigcirc$ |
| Loading    |          |        |                | My Gro   | oup 2    | 1:       | 2        | $\bigcirc$ |            |
|            |          |        |                |          | My Gro   | oup 3    | 1:       | 2          | $\bigcirc$ |
|            |          |        |                |          | My Gro   | oup 4    | 1:       | 2          | $\bigcirc$ |
|            |          |        |                |          | My Gro   | oup 5    | 1:       | 2          | $\bigcirc$ |
|            |          |        |                |          | My Gro   | oup 6    | 1:       | 2          | $\bigcirc$ |
| 0          |          | 10     | - <del>C</del> | Ö        |          |          | 19       | -Ö-        | Ö          |
| Live       | Grouping | Camera | System         | Alarm    | Live     | Grouping | Camera   | System     | Alarm      |

Bấm Edit, chọn 1 group để edit. Nhập vào tên group (ví dụ DVR 716) và số kênh camera hiển thị đồng thời. Trên iPhone có thể hiển thị đồng thời tối đa 12 kênh camera trên 1 màn hình do vậy với đầu ghi 16 kênh phải chia làm 3 group, mỗi group 4 kênh hoặc 1 group 12 kênh và 1 group 4 kênh.

| ••••• VinaPhone 穼 13:58  | 🕒 🛈 97% 🔜 <del>/</del> | ••••• VinaPhone ᅙ 13 | :58 🗣 🎱 97% 🔜 ל |
|--------------------------|------------------------|----------------------|-----------------|
| Back Grouping            | g 🕂 Done               | Back Grou            | Iping L Dage    |
| Name Div                 | ision Live             | N: Edit C            | Group ve        |
| My Home                  | 1 ☷  🔳                 | dvr 716              |                 |
| Give My Office           | 4 ☷ 🔳                  | 6 12                 |                 |
| 😑 My Group 1             | 6 📰 🔳                  | Cancel               | Done            |
| Group 2                  | 12 📰 🔳                 | Given By Group 2     | 12 📰 🔳          |
| Group 3 Group 3          | 12 📰 🔳                 | QWERT                | YUIOP           |
| Group 4                  | 12 📰 🔳                 | ASDE                 |                 |
| Group 5                  | 12 📰 🔳                 | AJUP                 |                 |
| Given Bigging My Group 6 | 12                     |                      |                 |
| Live Grouping Camera     | System Alarm           | 123 🌐 dấu            | cách Nhập       |

Bấm nút Live để xem các camera trong group:

| •••• Vina | Phone 훅  | 13:58    |        | ′% 💼 ≁     | •••• Vin | aPhone ᅙ  | 13:58   | • • 9  | 7% 💼 + |
|-----------|----------|----------|--------|------------|----------|-----------|---------|--------|--------|
| Back      | (        | Grouping |        | Edit       | LILINVi  | ewer: dvr | 716     |        |        |
| Name      |          | Divi     | sion   | Live       |          |           |         |        |        |
| dvr 716   |          | 12       | 2      | $\bigcirc$ | Loadir   | g         | Loading | Lo     | ading  |
| My Offic  | ce       | 2        | 4      | $\diamond$ |          |           |         |        |        |
| My Gro    | up 1     | (        | 6      | $\diamond$ | Loadin   | g         | Loading | Lo     | ading  |
| My Gro    | up 2     | 12       | 2      | $\bigcirc$ |          |           |         |        |        |
| My Gro    | up 3     | 12       | 2      | $\bigcirc$ | Loadir   | g         | Loading | Lo     | ading  |
| My Gro    | up 4     | 12       | 2      | $\bigcirc$ |          |           |         |        |        |
| My Gro    | up 5     | 12       | 2      | $\bigcirc$ | Loadir   | g         | Loading | Lo     | ading  |
| My Gro    | up 6     | 12       | 2      | $\bigcirc$ |          |           |         |        |        |
|           |          | 102      | -Ö-    | (D)        |          |           |         | -Ö-    | 0      |
| Live      | Grouping | Camera   | System | Alarm      | Live     | Grouping  |         | System | Alarm  |

Nếu các camera trong group đã được đặt địa chỉ IP thì hình ảnh từ đầu ghi sẽ hiển thị, nếu chưa đặt địa chỉ thì bấm vào ô camera đầu tiên, bấm menu Camera:

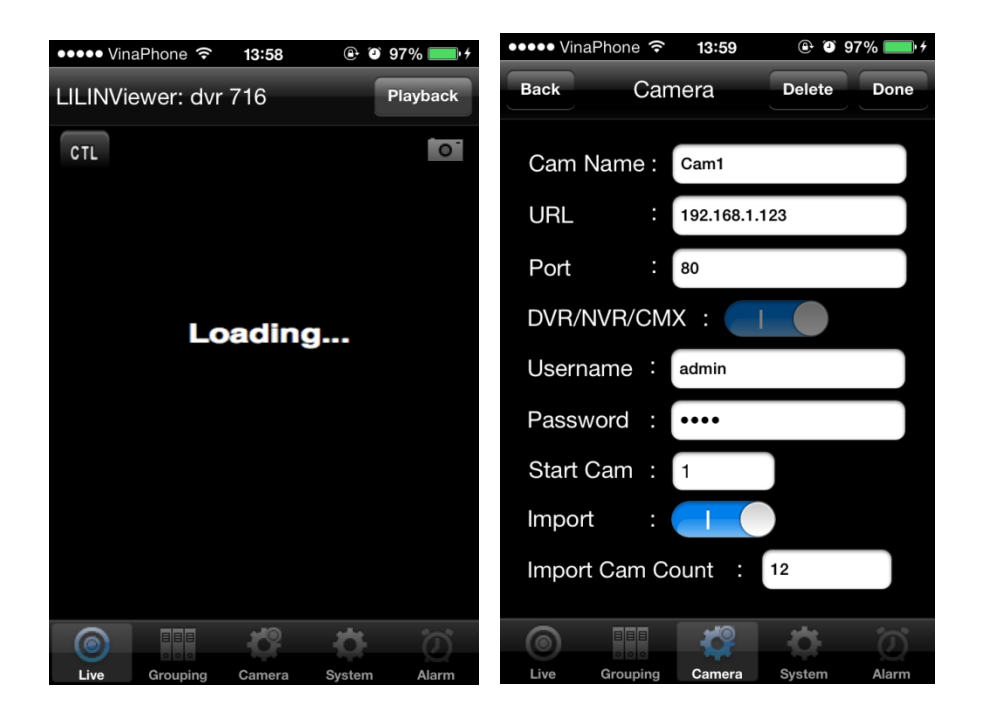

Điền vào địa chỉ IP của đầu ghi ở ô URL, cổng WEB ở ô Port, bật chọn DVR/NVR/CMX nhập tên truy cập và mật khẩu để đăng nhập đầu ghi, số thứ tự kênh camera vào Start Cam. Chọn Import để đầu ghi tự động nhập địa chỉ cho các kênh camera còn lại.

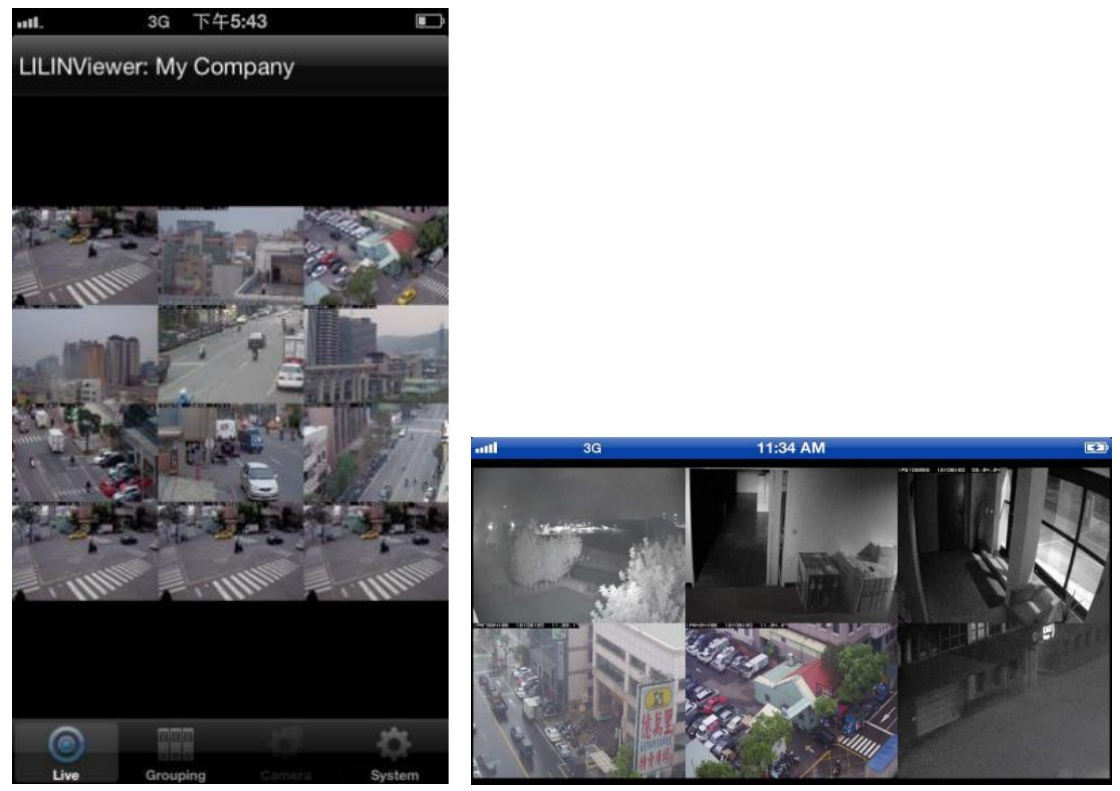

Có thể trượt ngón tay từ trái sang phải hoặc ngược để chuyển giữa các group.

Khi xem bấm chọn xem 1 camera có thể thực hiện các chức năng điều khiển PTZ, chụp lại hình ảnh hiện tại từ camera hay xem lại video:

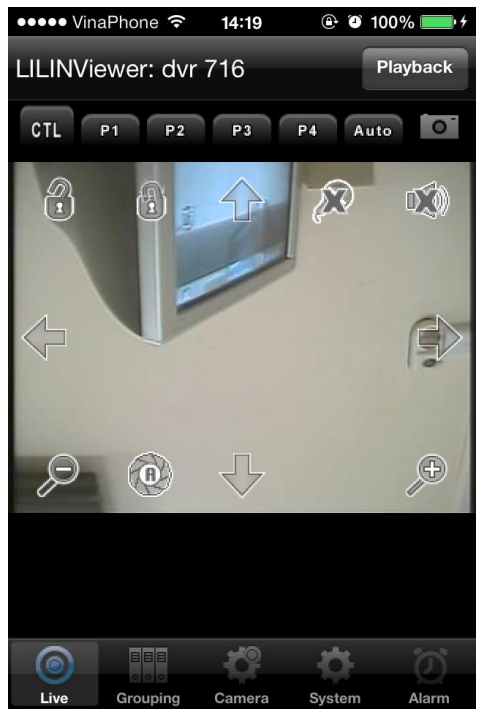

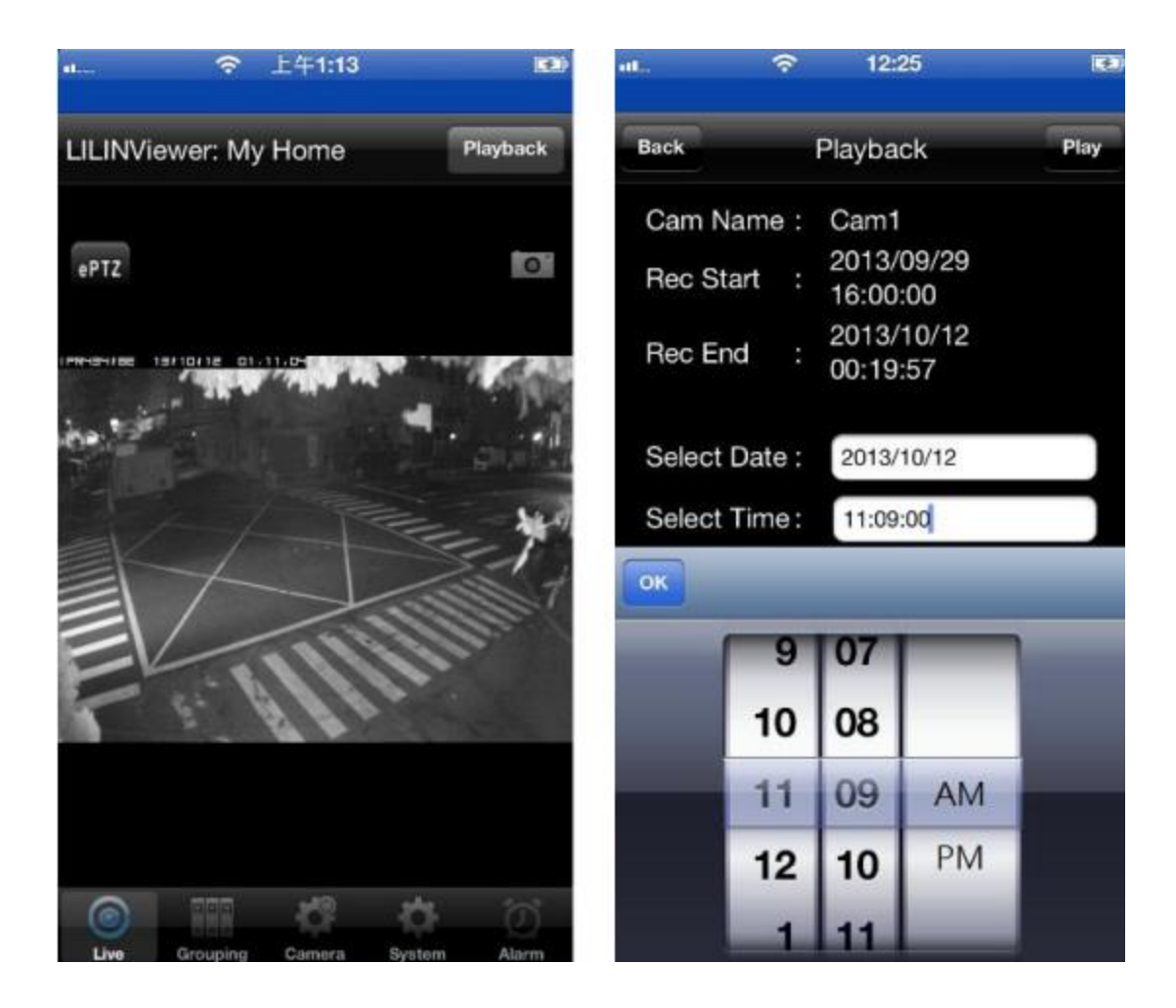

Nếu trong đầu ghi kích hoạt các chế độ cảnh báo khi có chuyển động, khi có tín hiệu từ cảm biến thì trên di động sẽ nhận được các thông báo này:

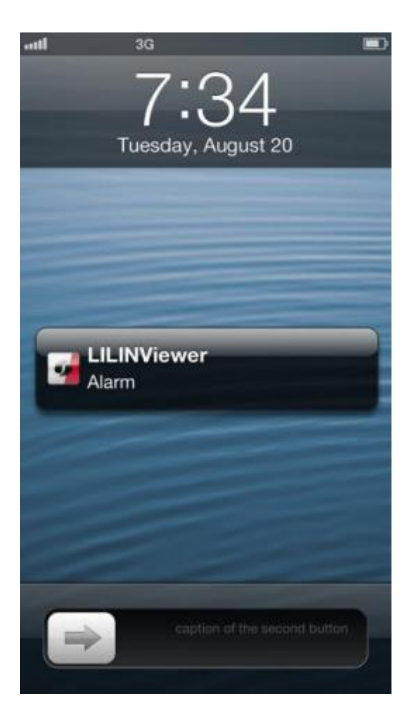

|       | Alarm Even            | t Delete All                  | Save       |  |
|-------|-----------------------|-------------------------------|------------|--|
| Name  | Time                  | Туре                          |            |  |
| Cam16 | 2012/01/0<br>17:47:32 | <sup>1</sup> Motion           | $\bigcirc$ |  |
| Cam16 | 2012/01/0<br>17:45:11 | <sup>1</sup> Motion           | $\bigcirc$ |  |
| Cam16 | 2012/01/0<br>17:43:00 | <sup>1</sup> Motion           | $\bigcirc$ |  |
| Cam16 | 2012/01/0<br>17:42:00 | 2012/01/01<br>17:42:00 Motion |            |  |
| Cam16 | 2012/01/0<br>17:40:57 | <sup>1</sup> Motion           | $\bigcirc$ |  |
| Cam16 | 2012/01/0<br>17:39:56 | <sup>1</sup> Motion           | $\bigcirc$ |  |
|       |                       |                               |            |  |
|       |                       |                               |            |  |

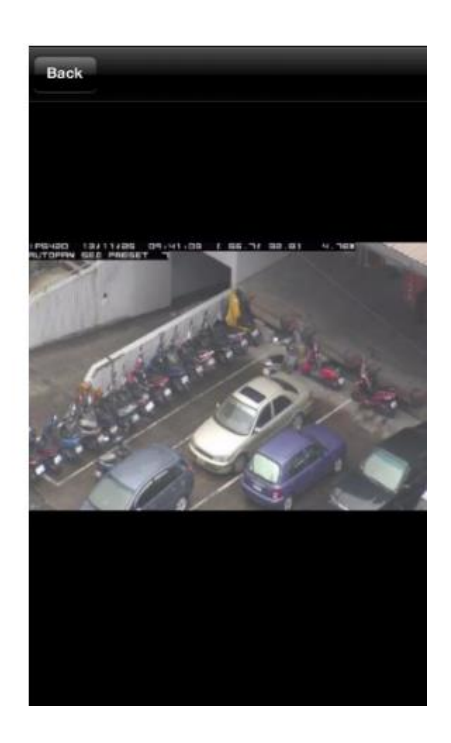